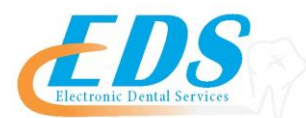

## 400 Vermillion Street • Hastings, MN 55033 Ph 800-482-3518 • Fax 651-389-9152

## <u>www.edsedi.com</u> PNC – Remittance Advantage (RAD) DENTAL ELECTRONIC REMITTANCE ADVICE (ERA) ENROLLMENT REGISTRATION

| PAYER ID NUMBERS       | 44444 APWU                                                                                 |
|------------------------|--------------------------------------------------------------------------------------------|
|                        | 23210 Connecticare                                                                         |
|                        | 13551 Emblem Health                                                                        |
|                        | I X172 NALC Health Benefit Plan                                                            |
|                        | CY061 The Lincoln National Life Insurance Co                                               |
|                        |                                                                                            |
|                        | Instructions for registration and clearinghouse for RAD:                                   |
|                        | 1. Go to rad.pnc.com                                                                       |
| REGISTRATIONS          | 2. Select the orange "Register Now" button in the middle of the screen                     |
| Agreements Required    | 3. Enter your email address (this will be your user login), confirm your email address,    |
|                        | and enter your tax identification number or your employee identification number as well    |
|                        | as the CAPTCHA that appears on the screen. Select next.                                    |
|                        | 4. Select an initial payer from the dropdown. Select next.                                 |
|                        | 5. Enter the provider ID. Select next. Requirements for this field may vary depending on   |
|                        | the payer. Please see question 4 for payer specific provider id information.               |
|                        | <ol><li>Enter in the registration and business information</li></ol>                       |
|                        | 7. Read the terms and conditions, select the "I Accept" box for the terms and conditions   |
|                        | and select next.                                                                           |
|                        | 8. A registration confirmation page will display. You will receive an email prompting you  |
|                        | to complete the registration process, when you receive the email you will need to select   |
|                        | Ine link in the email and create a password and security question.                         |
|                        | order to receive EETs or ERAs. If not complete the enrollment process the organization     |
|                        | will receive paper checks and will only be able to access the remittances through the      |
|                        | website.                                                                                   |
|                        | **Entering Clearinghouse information:                                                      |
|                        | Once logged in:                                                                            |
|                        | 1. Go to the Payees tab.                                                                   |
|                        | 2. Select the pencil (edit) icon to the left of the folder.                                |
|                        | 3. To the bottom right of the box is "manage ERA settings".                                |
|                        | 4. The default selection is always website download only. Select "add new"                 |
|                        | 5. Select the dropdown for either Clearinghouse or Direct Configuration.                   |
|                        | 6. Input the Clearinghouse information and select submit.                                  |
| ENROLLMENT             | ERA enrollments take approximately 6-12 weeks for completion. Once complete, EDS will      |
| CONFIRMATION           | automatically deliver the ERAS via the EDS bildge of Portal.                               |
| CHANGING ELECTRONIC    | If the Provider currently receives ERAs through another Billing Agent other than EDS, each |
|                        | Provider must re-enroll following the procedures listed above.                             |
|                        | Panding Davaria Advisa                                                                     |
| LATE/MISSING EFT & ERA | Fending Fayer's Advice.                                                                    |
| PROCEDURE              |                                                                                            |
| DISCONTINUING ERA      | Discontinuing ERA is a 2 step process.                                                     |
|                        | 1. Deactivation                                                                            |
|                        | a. Providers receiving ERAs via their Practice Management Software                         |
|                        | call your PMS directly.                                                                    |
|                        | b. Providers receiving their ERAs via an EDS Portal account need                           |
|                        | only ignore the ERA option when logging into the EDS Portal.                               |
|                        | 2. Payer Un-enrollment                                                                     |
|                        | a. Each payer has their own unique process to discontinue EKAs                             |
|                        | steps for this paver.                                                                      |
|                        |                                                                                            |
| CONTACT PHONE NUMBERS  | Kemittance Advantage 8/7-597-5489 option 1   Dental Services 800-482 2519                  |
|                        | Dental Convices 000-402-3310                                                               |